## 初期設定: SMS の確認コード(数字6桁)を利用

作成:2023年9月11日 更新:2024年2月09日

スマートフォン・携帯電話を利用して、受信したメッセージに記載されているコードを入力することで 認証を行います。ショートメール(SMS)の利用が必要となりますので、固定電話は利用できません。

- パソコン・スマートフォンのブラウザ(Edge、Chrome、Safari など)から以下の URL にアクセ スします。

   https://aka.ms/mfasetup
- 2. 認証画面が表示されたら、自身の Microsoft365 アカウント(大学メールアドレス)とパスワード を入力し、サインインします。

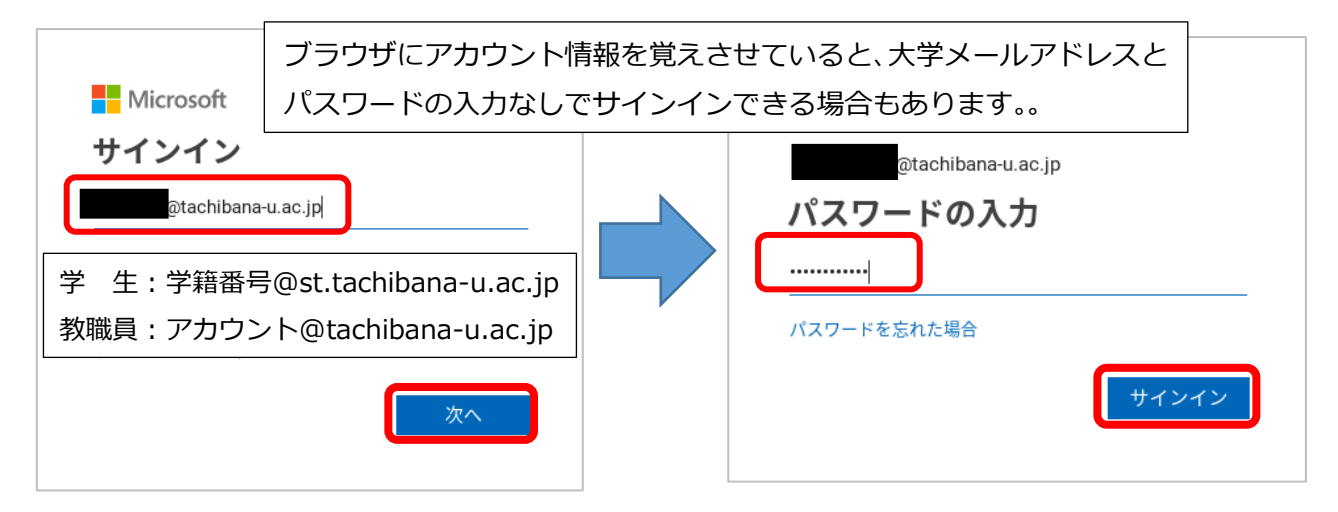

3. [次へ]を選択します。

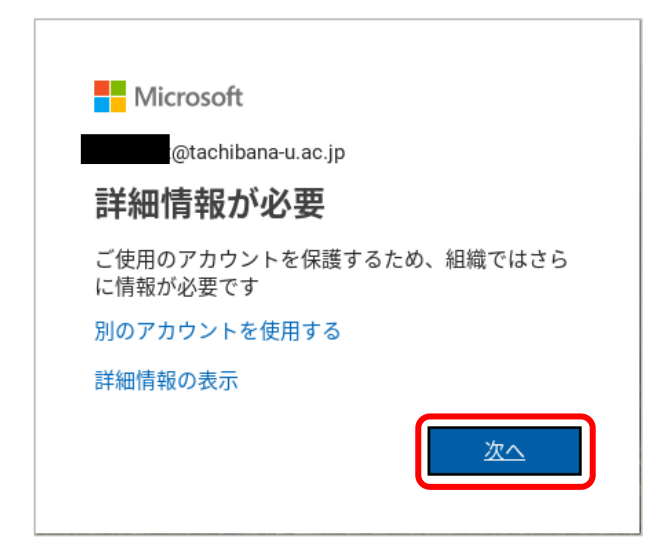

## 4. 多要素認証の設定画面が表示されます。

## 「別の方法を設定します」をクリックします。

| 学校法人京都橘学園 京都橘大学 | 2                                                                       |
|-----------------|-------------------------------------------------------------------------|
|                 | アカウントのセキュリティ保護<br>組織により、身元を証明するための次の方法を設定することが求められています。                 |
|                 | 2 のメソッド 1: アプリ<br>2<br>アプリ 電話                                           |
|                 | Microsoft Authenticator                                                 |
|                 | 最初にアプリを取得します<br>お客様の電話に Microsoft Authenticator アプリをインストールします。今すぐダウンロード |
|                 | デバイスに Microsoft Authenticator アブリをインストールした後、[次へ] を選択します。                |
|                 | 別の方法を設定します                                                              |

5. 「別の方法を選択します」画面で「方法を選択します」のドロップボックスから[電話]を選択し ます。

| 別の方法を選択します × | 別の方法を選択します × |
|--------------|--------------|
| どの方法を使用しますか? | どの方法を使用しますか? |
| 方法を選択します ~   | 方法を選択します ~   |
| キャンクル、「藤沢    | 認証アプリ        |
|              | 電話           |

6. [確認]を選択します。

| 別の方法を選択します × |          |        |
|--------------|----------|--------|
| どの方          | 法を使用しますか | ?      |
| 電話           |          | $\sim$ |
|              | キャンセル    | 確認     |

「国コード」は「Japan (+81)」を選択します。右枠にスマートフォン・携帯電話の電話番号を追加します(ハイフン不要)。さらに、「コードを SMS に送信する」をチェックし、「次へ」をクリックします。※固定電話は利用できません。

| 2 のメソッド 1: 電話                                                                                 |  |  |
|-----------------------------------------------------------------------------------------------|--|--|
| ご     2       電話     アプリ                                                                      |  |  |
| 電話                                                                                            |  |  |
| 電話で呼び出しに応答するか、携帯ショートメール (SMS) によるコードの送信により、本人確認ができま<br>す。                                     |  |  |
| どの電話番号を使用しますか?                                                                                |  |  |
| Japan (+81)                                                                                   |  |  |
| ● コードを SMS 送信する                                                                               |  |  |
| <ul> <li>電話する</li> </ul>                                                                      |  |  |
| メッセージとデータの通信料が適用される場合があります。[次へ] を選択すると、次に同意したことになり<br>ます: サービス使用条件 および プライバシーと Cookie に関する声明。 |  |  |
| <b>次へ</b>                                                                                     |  |  |

8. 登録した電話番号にSMSが届きます。メッセージに記載されている6桁のコードを入力し、[次へ] をクリックします。

| Microsoft 認証に確認コード 096361を<br>使用します。                | iPhone での SMS 通知の例です。<br>コードは認証する度に変わり、一定時間が<br>経過すると無効になります。 |
|-----------------------------------------------------|---------------------------------------------------------------|
| アカウントのセニ                                            | キュリティ保護                                                       |
| 2 のメソッ<br>電話                                        | ド 1: 電話<br>2<br>アプリ                                           |
| 電話<br>+81<br>に6桁のコードをお送りしました。こ<br>096361<br>コードの再送信 | コードを以下に入力してください。                                              |
| 別の方法を設定します                                          | 戻る 次へ                                                         |

9. 電話が登録されたことを確認して [次へ] をクリックします。

| アカウントのセキ                | ュリティ保護      |
|-------------------------|-------------|
| 2 <b>のメソッド</b> 1        | l:電話        |
| 電話                      | 2<br>עולבית |
| 電話                      |             |
| ✔ 検証が完了しました。電話が登録されました。 |             |
|                         | ×~          |

10. 続けて認証アプリでの設定を行う場合は、[次へ] をクリックします。設定をしない場合は画面を 閉じて設定を終了し、手順 13. に進んでください。

| ă       | アカウントのセキュリティ保護<br>組織により、身元を証明するための次の方法を設定することが求められています。      |
|---------|--------------------------------------------------------------|
|         | 2 <b>のメ</b> ソッド 2: アプリ                                       |
|         | 電話     アプリ                                                   |
| Microso | oft Authenticator                                            |
|         | 最初にアプリを取得します                                                 |
|         | お客様の電話に Microsoft Authenticator アプリをインストールします。 今すぐダウンロー<br>ド |
|         | デバイスに Microsoft Authenticator アプリをインストールした後、[次へ] を選択します。     |
|         | <u>次へ</u>                                                    |
| 別の方法を設定 | <u>定します</u>                                                  |

認証アプリの設定は必須ではありませんが、電話回線がつながらない場所(海外でローミング 契約しない場合を含む)での利用や、端末はそのままで電話番号が変わったとき(SIM を入れ 替える場合含む)に備えるため設定しておくことをおすすめします。 11. スマートフォンのストアアプリ(iPhone 端末の場合は「App Store」アプリ、Android 端末の場合は、「Google Play ストア」アプリ)で「Microsoft Authenticator」を検索 しインストールします。

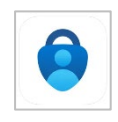

アプリを開いてもアカウントは追加せず [スキップ] した状態にしておきます。 ※インストールしたアプリは設定後削除しないでください。多要素認証できなくなります。

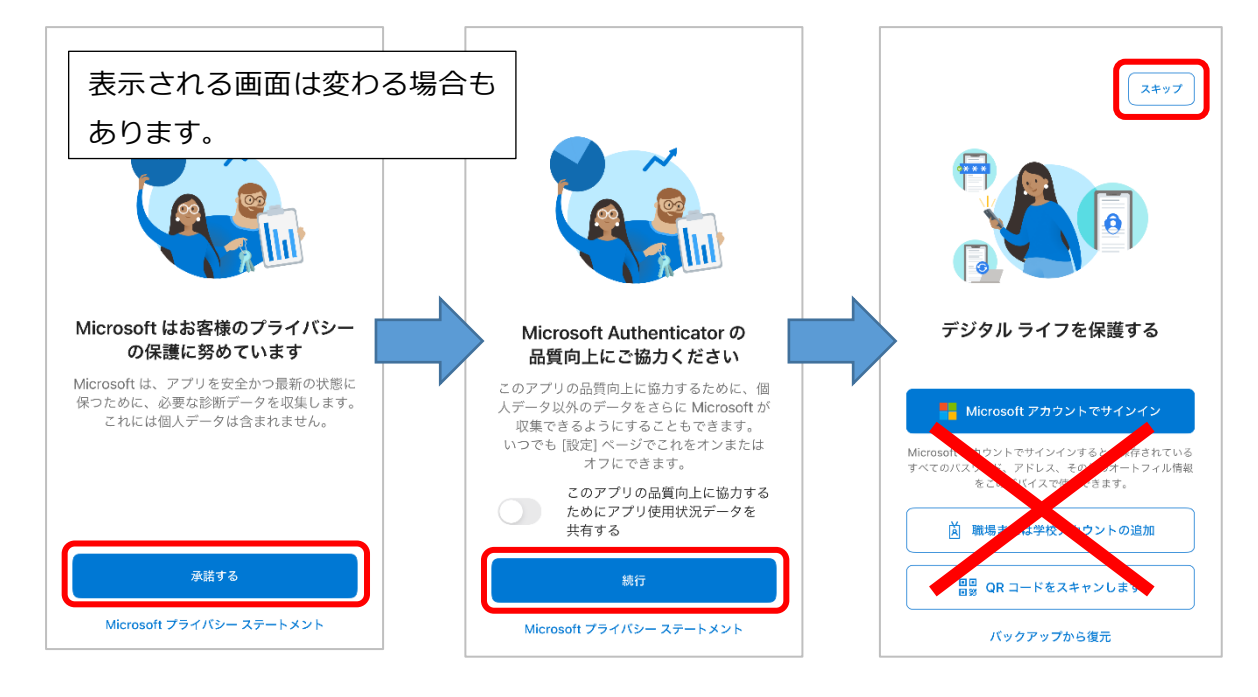

- この後の手順は下記マニュアルの p.2 手順 6.以降を参照してください。
   初期設定:認証アプリ(Authenticator)を利用
- 次回、学外ネットワークから Microsoft365(<u>https://portal.office.com/</u>) ヘアクセスしたり、 Outlook や Teams 等のアプリを使用したりした場合に、以下のような画面が表示され、設定した 方法で認証するよう求められます。設定した認証方法を選択し、認証を完了させてください。
   ※設定直後は再度認証を求められず、サインインできる場合があります。

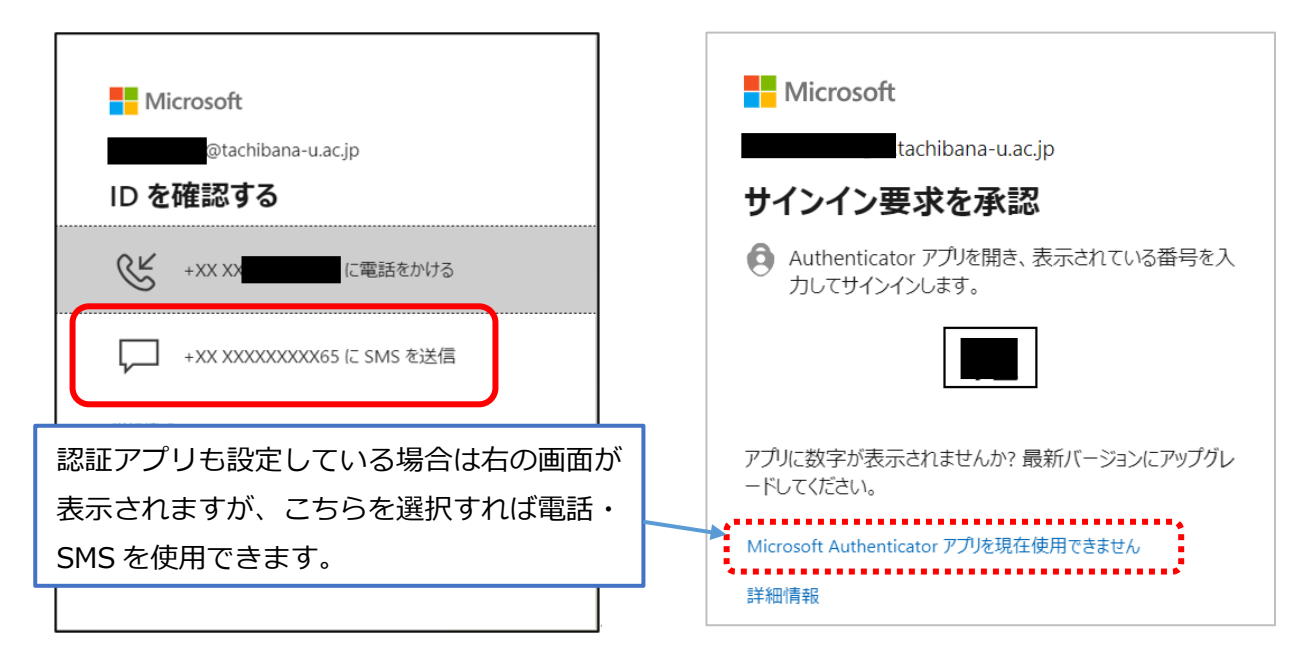